## 腾讯邮箱和 OA 邮箱使用指南

## 一、学校官方腾讯邮箱

登录学校官网,点击官网首页最右侧"融合门户"

|                                             | ☆网络首页 凶 领导信箱 凶 信息公开 目 English Q 搜索 |           |  |  |
|---------------------------------------------|------------------------------------|-----------|--|--|
| (愛) あよれまた等<br>NANTONG VOCATIONAL UNIVERSITY | ☆ 学校概况 単能处室                        | 教学院部 招生就业 |  |  |
|                                             |                                    |           |  |  |

输入工号密码登陆融合门户后,在门户右侧中间"个人数据"点击"进入我的邮箱"

| 个人数据                             | 🖙 进入邮箱 |
|----------------------------------|--------|
| □ 进入邮箱<br>进入我的邮箱                 |        |
| 傘 天气<br><b>南通</b><br>天气: - 温度: - |        |

首次登陆邮箱需要设置密码(一定要设为强密码),以后直接点击"进入我的邮箱"即可。默认邮箱名为工号,域名 ntvu.edu.cn,如需设置别名,比如用自己的姓名拼音缩写或者英文名作为邮箱名称,请联系图文中心成老师 0513-81050783。

也可以在浏览器地址栏输入 https://mail.ntvu.edu.cn/,然后 通过用户名和密码登录/或手机验证码登录/扫码登录(第一次扫码时 会提示输入账号和密码绑定,密码为首次登录邮箱时您设置的密码; 建议绑定,企业微信或微信皆可)。

| 🕻 🕆 🔐 融合门户 🛛 🗙 🕅   | 南通职业大:× 🛛 🗭 经 | ·费执行内:× 🕴 🎝 高效源于 | か 🗙 🛛 🔼 南通职业大 🗙 🗍 🎯 智能( | 本 × № 南通职业大 × +        |
|--------------------|---------------|------------------|-------------------------|------------------------|
| ■ mail.ntvu.edu.cn |               |                  |                         |                        |
| ▶ ○ 腾讯企业邮          |               |                  |                         | 注册新企业   客户端收发   Englis |
|                    |               |                  |                         | +1277武学 ヨ              |
|                    | 账号密码          | 手机验证码            |                         |                        |
|                    | fgf           | @ntvu.edu.cn     |                         |                        |
|                    | 输入邮箱密码        |                  |                         |                        |
|                    | □ 5天内自动登录     | 忘记密码<br>登 录      | 10                      | 同时支持企业微信和微信扫码验证        |
|                    | 管理员登录         |                  |                         |                        |
|                    |               |                  |                         |                        |

## 二、OA 系统邮箱

OA 邮箱为学校内部邮箱,无法对外发送邮件,仅供内部使用(OA 邮件服务器部署在校内,建议需要一定程度保密或者包含师生员工个 人信息的电子文件传输时通过 OA 邮箱进行,不要通过微信、QQ 等即 时通信工具进行)。

登陆方式为:

首先进入 OA 首页,将鼠标放在"我的门户"上,选择"我的邮件",进入邮箱首页。

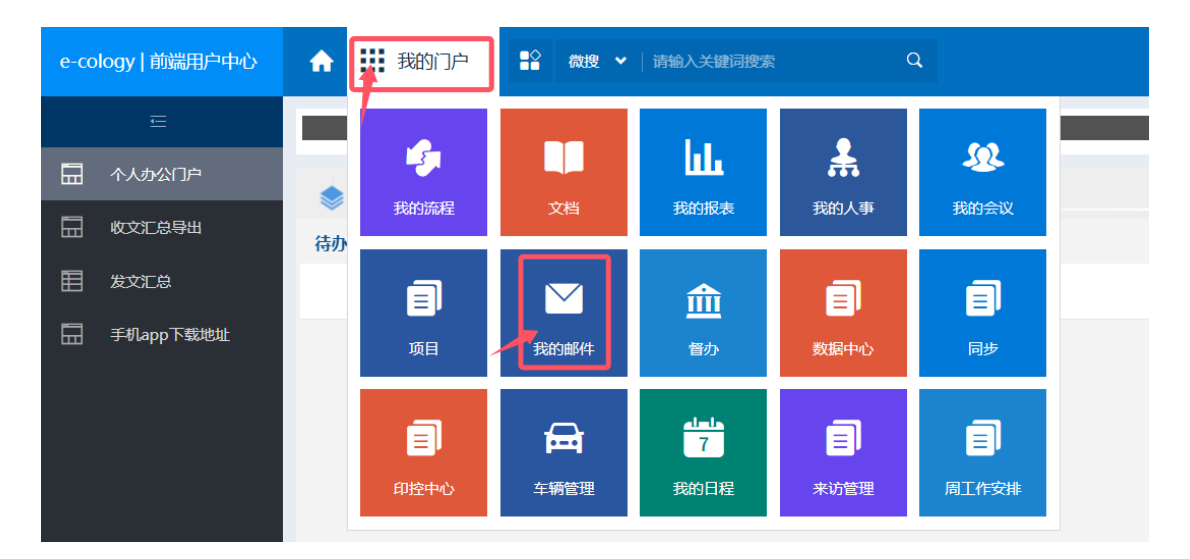

在收件人栏输入校内人员姓名/全拼/拼音首字母,在弹出的下拉 列表中选择需要写信的对象。

| S 南通职                                                                                                    | 业大学官方网站                                               | は首页 🗙 🛛 🖓 融合门户                         | × 🔅 高效源于协同         | × 🖉 经费执行内控监管平台 × 🔯 高效源于协同 | × 🛛 📥 南道 |  |  |  |  |
|----------------------------------------------------------------------------------------------------|-------------------------------------------------------|----------------------------------------|--------------------|---------------------------|----------|--|--|--|--|
| ← → C  and antvu.edu.cn/wui/index.html?#/main/email/new?menulds=536,53601&menuPathlds=536,53601&_key=ya79qh |                                                       |                                        |                    |                           |          |  |  |  |  |
| e-cology                                                                                                    | /   前端用户中                                             | 心 🏫 🏭 我的邮件                             | ✿ 微搜 ◆   请编入关键词搜索  | Q                         |          |  |  |  |  |
| Ξ                                                                                                    | <b>()</b> 50                                          | â                                      |                    |                           |          |  |  |  |  |
|                                                                                                    | 邮件列表 (21) 2 写信 ×       发送     存車端       激励送送     分別受送 |                                        |                    |                           |          |  |  |  |  |
| <u>-</u>                                                                                                    |                                                       |                                        |                    |                           |          |  |  |  |  |
| ⊠3                                                                                                    |                                                       |                                        |                    |                           |          |  |  |  |  |
| Ę                                                                                                    | (奴件人: sss)                                            |                                        |                    |                           |          |  |  |  |  |
| ш                                                                                                    | 主题:                                                   | 宋莎莎 Default 南通职业大学 技师学                 | 院                  |                           |          |  |  |  |  |
|                                                                                                    | ⑦ 添加附件                                                | 宋珊珊 学生 学生 电子信息工程学院                     |                    |                           |          |  |  |  |  |
| ∽                                                                                                    | 0 🔸                                                   | 施沁山 学生 学生 汽车与交通工程学                     | 院                  |                           |          |  |  |  |  |
| a                                                                                                    |                                                       | 史帅帅 学生 学生 建筑工程学院                       |                    |                           |          |  |  |  |  |
| <u>∎</u> ″                                                                                                  |                                                       | 单苏苏 学生 学生 艺术设计学院                       |                    |                           |          |  |  |  |  |
|                                                                                                    |                                                       | 沈忠思 学生 学生 国际合作教育学院<br>泰思思 学生 学生 经济管理学院 | (外国语学院)            |                           |          |  |  |  |  |
| $\bigtriangledown$                                                                                          |                                                       | Benefit The Three Parts Ma             |                    |                           |          |  |  |  |  |
| Ø                                                                                                    |                                                       |                                        |                    |                           |          |  |  |  |  |
| -                                                                                                    |                                                       |                                        |                    |                           |          |  |  |  |  |
| <u>@</u>                                                                                                    |                                                       |                                        |                    |                           |          |  |  |  |  |
|                                                                                                    |                                                       |                                        |                    |                           |          |  |  |  |  |
|                                                                                                    | □ 文档                                                  | 前曜 安流程 泉 春户 🏾                          | ]项目 攴 任务 🐭 签名 🔡 模板 |                           |          |  |  |  |  |
|                                                                                                    | 发送                                                    | 存草稿 更多选项 》                             |                    |                           |          |  |  |  |  |
|                                                                                                    |                                                       |                                        |                    |                           |          |  |  |  |  |
|                                                                                                    |                                                       |                                        |                    |                           |          |  |  |  |  |
|                                                                                                    |                                                       |                                        |                    |                           |          |  |  |  |  |
| <b>.</b>                                                                                                    | 在此键入进                                                 | 行搜索                                    | <b>9 💊 </b> 📧      |                           |          |  |  |  |  |